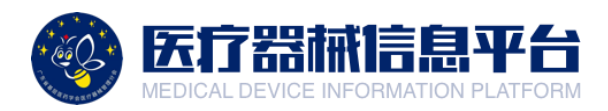

# 医疗器械信息平台

# 采购人调研功能操作指引

广东省基层医药学会医疗器械管理分会

目录

| —、 | 账号登录与后台  | . 1 |
|----|----------|-----|
| Ξ、 | 发布市场调研   | . 2 |
| 三、 | 查看市场调研进度 | . 3 |
| 四、 | 邀请专家评审   | .4  |
| 五、 | 生成调研报告   | . 6 |

# 一、账号登录与后台

1.打开网页 <u>http://medical.choicelink.cn/</u>, 点击【登录】

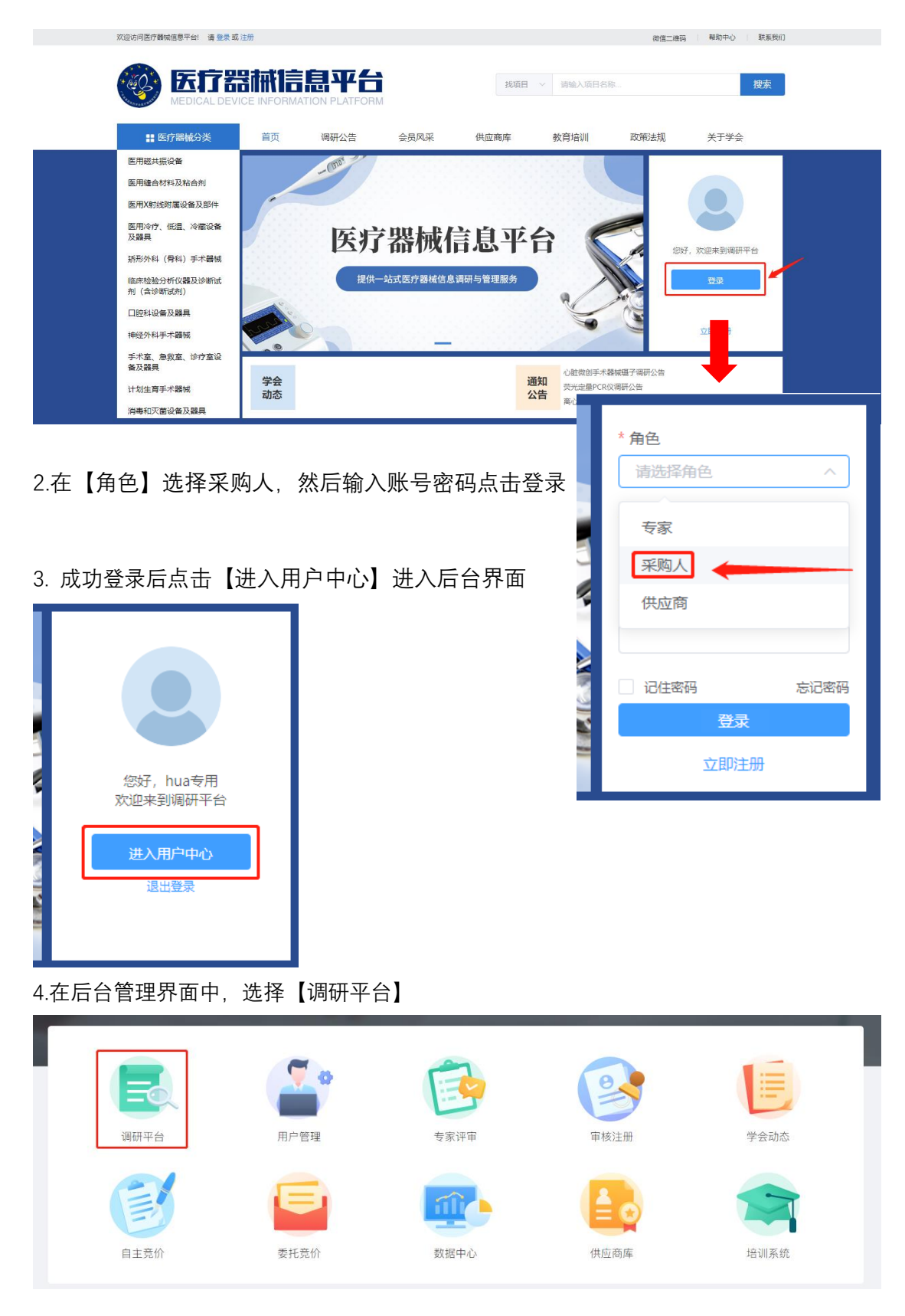

# 二、发布市场调研

# 1.点击【发起调研项目】

| 🞯 医疗器械信息                               | 平台       |                 |        |           |         |
|----------------------------------------|----------|-----------------|--------|-----------|---------|
| ▶ 调研平台<br>● 发起调研                       | 通过项目名称搜索 | Q + 发起调研项目 我的项目 |        |           |         |
| <ul> <li>市场调研</li> <li>调研报告</li> </ul> | 调研进度     |                 |        | 正在调研(0) I | E在评审(0) |
| 日 我的项目                                 | 项目名称     |                 | 调研结束时间 | 参与调研      | 操作      |
|                                        |          | 暂无数据            |        |           |         |
|                                        |          | <u>宣</u> 看更多 ⊙  |        |           |         |

# 2.完整填写项目调研信息

| 100 | > 医疗器械信息平                                                           | F台                       |                                                        |         |      |                                          |                              |                    | ▲ 主页 | ۵         | 🤒 hua世月 |
|-----|---------------------------------------------------------------------|--------------------------|--------------------------------------------------------|---------|------|------------------------------------------|------------------------------|--------------------|------|-----------|---------|
| Ð   | <ul> <li>満研平台</li> <li>次は第6日</li> <li>市场湖朝</li> <li>満研設告</li> </ul> | 项目信息<br>• 项目名利<br>• 项目34 | ItesT-001           tr         CD-20200410164849205910 |         |      | <ul> <li>调研内容:</li> <li>调研时间:</li> </ul> | TEST-001<br>2020-04-10 09:00 | ~ 2020-04-17 17:00 |      |           |         |
| LA  |                                                                     | • 品目志!<br>包组信息           | Στ ( ) () () () () () () () () () () () ()             |         | 波祥   | 邀请供应商:                                   | 賢未                           | 11 12              |      |           |         |
|     |                                                                     | + 15ha<br>序号<br>1        | 電磁路線<br>用心用                                            | 款量<br>1 | 计量单位 |                                          | කි.ම<br>/                    | 환왕<br>/            | 編編   | fs<br>RIR |         |

# 3.添加【调研品目包组信息】

| 添加调研品目  |           | ×  |
|---------|-----------|----|
| * 包组名称: | 离心机       |    |
| * 数量:   | 1         |    |
| * 计量单位: | 台         |    |
| 包组品牌:   | /         |    |
| 包组型号:   | /         |    |
| * 调研模板: | 通用模板 > 预览 |    |
|         |           |    |
|         | 取消        | 确定 |

# 4.点击【提交】,即可发布调研项目。

| 联系方式    |           |        |                    |  |
|---------|-----------|--------|--------------------|--|
| • 采购单位: | 测试账号      | * 联系人: | dyhua              |  |
| * 联系电话: | 1x0000000 | ▲电子邮箱: | test@choicelink.cn |  |
|         |           |        |                    |  |
|         |           | 体存 提父  |                    |  |

# 三、查看市场调研进度

1.点击【市场调研】,选择需要查看进度的项目,点击【详情】

🐼 医疗器械信息平台

| -                        |       |                        |                     |                     |                            |
|--------------------------|-------|------------------------|---------------------|---------------------|----------------------------|
| <b>门 潮</b> 研平台           | 项目编号: | 项目名称:                  |                     | 搜索                  |                            |
| <ul> <li></li></ul>      |       |                        |                     |                     |                            |
| • 市场调研                   | 正在调研  |                        |                     |                     | 正在调研(3) 调研结束(52) 专家评审(290) |
| ● 调研报告                   | 项目名称  | 项目编号                   | aman 11 14 mm (11)  | 调研结束时间              | 参与调研 操作                    |
| 日 我的项目                   | 楽心机測測 | CD-2020040711135049017 | 2020-04-07 12:14:00 | 2020-05-09 11:14:03 | 0 洋橋                       |
| 日 海研模板                   |       |                        |                     |                     |                            |
| <ul> <li>我的模板</li> </ul> |       |                        |                     |                     |                            |
|                          |       |                        |                     |                     |                            |
|                          |       |                        |                     |                     |                            |

2.查看供应商填写清单参数,点击【参数清单表】 特殊情况处理 a.延长调研时间:点击①

b.项目需要更正/终止/结项:点击②

😵 医疗器械信息平台

| <b>[]</b> 潮研平台                | 项目信息 供应商调研 调研公                                                                   | ±                  |               |                                | - 10 M                   |
|-------------------------------|----------------------------------------------------------------------------------|--------------------|---------------|--------------------------------|--------------------------|
| <ul> <li>         ・</li></ul> | 项目名称: 高心机测试<br>项目编号: CD-202004071135049017<br>调研时间: 2020-04-07 121400 ~ 2020-05- | (1)<br>99 11:14:03 | 需要延长调研时       | 间点这里                           |                          |
| □ 鋼研機板<br>● 我的模板              | 包服一: 而心明。<br>供应商名称<br>广告某某测试供应商。                                                 | 联系人。<br>测试供应用      | 联系电话<br>12305 | 48月8月1日<br>2020-04-10 17:10:57 | 3<br>详细参数表<br>计显清电文件<br> |
|                               | 供应商信息页                                                                           | 2                  | 项目更正 项目终止     | 项目<br><b>3日65</b> 7            | 有对应变更点击这里                |

| 参数清单表     |        |           | × |
|-----------|--------|-----------|---|
|           | 主要技术参数 | 及配置清单表 —— |   |
|           |        |           |   |
| * 设备名称:   |        |           |   |
| 型号:       |        | 产地:       |   |
| 品牌:       |        | 交货期(天):   |   |
| 提供资料供应商:  |        | 提供资料日期:   | â |
| 最优惠单价报价:  |        | 联系人姓名:    |   |
| 办公电话和手机:  |        | 邮箱:       |   |
| 免费质保期(年): |        | 提供备用机:    |   |
| 封闭试剂:     |        | 专用耗材:     |   |
|           |        |           |   |

第3页

# 四、邀请专家评审

#### 1.市场调研结束后,点击查看【调研结束】的项目,点击【邀请专家】

| 🐶 医疗器械信息                 | 平台       |                         |                     |                     | 🏠 主页 🗘 🤗 admin                     |
|--------------------------|----------|-------------------------|---------------------|---------------------|------------------------------------|
| 🕞 调研平台                   | 项目编号:    | 项目名称:                   |                     | 28 余                |                                    |
| <ul> <li>发起调研</li> </ul> |          |                         |                     |                     |                                    |
| ● 市场调研                   | 调研结束     |                         |                     |                     | 正在调研(3) 调研结束(52) 专家评审(290)         |
| • 调研报告                   | 项目名称     | 项目编号                    | 调研开始时间              | 调研结束时间              | 参与调研 操作                            |
| 最 我的项目                   | 公告发布通知测试 | CD-2020040217204711592  | 2020-04-02 17:25:00 | 2020-04-05 17:32:13 | 0 详情 遗语专家 结项                       |
| □ 调研模板                   | TEST     | CD-2020040214182329832  | 2020-04-02 14:23:05 | 2020-04+03 14:18:05 | 0 详情 邀请专家 结项                       |
| <ul> <li>我的模板</li> </ul> |          |                         |                     |                     |                                    |
|                          | 测试       | CD-20200331092735193731 | 2020-04-01 09:27:05 | 2020-04-10 09:27:05 | <ol> <li>详情   邀请专家   结项</li> </ol> |
|                          | TEST     | CD-20200330163245292730 | 2020-03-30 16:34:40 | 2020-03-31 16:36:40 | 0 详情 邀请专家 结项                       |

2.依次邀请评审专家,选择评审结束时间、评审人数、是否公开意见的属性。

| 邀请专家         • 选择评审专案:       选择         • 评审结束时间:       请选择日照         • 专家评审人数:       最多评审人数         • 全家评审人数:       最多评审人数         • 公开评审意见:       是 ○ 否         • 经济评审合数:       ● 古         • 经济审信公式       专家问能互相查看评审意见         • 建请评审信息:          取的 xxx 专家, 您好, 现 智果 邀请您参与 公告发布通知到试 评單工作, 确认就 应需的的 法定         取消          通定          取消          通定          3. 动品【确认】后, 专家评审邀请成功, 进入【专家评审】页面。 |                                                            |
|----------------------------------------------------------------------------------------------------|------------------------------------------------------------|
| <ul> <li>      选择评审专家:</li></ul>                                                                                                    |                                                            |
| * 评审结束时间: 请选择日期       由         • 专家评审人数:       最多评审人数         • 公开评审意见:       是       否         夕家间能互相查看评审意见       母         短倍设置       *邀请评审信息:       聲敬的 xxx 专家, 您好, 现 智果 邀请您参与 公告发布通知测试 评审工作, 确认截 此时间至 xxx, 请关注微信公众号 '闪亮荧火' 并于截上时间前完成确认, 感谢您的 支持!         取消       @         取消       @         3.点击【确认】后, 专家评审邀请成功, 进入【专家评审】页面。                                                                |                                                            |
| • 专家评审人数:       最多评审人数.         • 公开评审意见:       是 ○ 否         夕家何能互相查看评审意见.       安信论置         * 邀请评审信息:       帮敬的 xx 专家, 您好, 现 智采 邀请您参与 公告发布通知潮试 评审工作, 确认截 此时 医 xx, 请关注微信公众号 闪亮荧火' 并于截止时间前完成确认, 感谢您的 支持!         取消       @c         取消       @c         3.点击【确认】后, 专家评审邀请成功, 进入【专家评审】页面.                                                                                                    |                                                            |
| * 公开评审意见:       一 吾              を家间能互相查看评审意见          短信设置        * 邀请评审信息:              野敬的 xx 专家、您好, 现 智采 邀请您参与 公告发布通知测试 评审工作, 确认截<br>止时间至 xxx, 请关注微信公众号 '闪亮荧火' 并于截止时间前完成确认, 感谢您的             支持:          取消       確定          取消       確定          3.点击【确认】后, 专家评审邀请成功, 进入【专家评审】页面。                                                                                                    |                                                            |
| 短信设置<br>*邀请评审信息:                                                                                                    |                                                            |
| *邀请评审信息: 尊敬的 xxx 专家,您好,现 智采 邀请您参与 公告发布通知测试 评审工作,确认就 止时间至 xxx,请关注微信公众号 '闪亮荧火' 并于截止时间前完成确认,感谢您的 支持!           取消         确定           3.点击【确认】后,专家评审邀请成功,进入【专家评审】页面。                                                                                                    |                                                            |
| 取消 确定<br>3.点击【确认】后,专家评审邀请成功,进入【专家评审】页面。<br><sup>2</sup> 台                                                                                                    |                                                            |
| 3.点击【确认】后,专家评审邀请成功,进入【专家评审】页面。<br><sup>2</sup> 台                                                                                                    |                                                            |
|                                                                                                    |                                                            |
| 项目编号: 项目名称: 建素                                                                                                    | o admin                                                    |
| 专家评审 正在清明(3) 清明信用(52)                                                                                                    | A admin                                                    |
| 项目名称 项目编号 调研结束时间 供应数/参与专家/已评审 专家参与情况 操作                                                                                                    | <b>6</b> admin<br>专家许乐(290)                                |
| ノ進动学語年 X/191112163521 2019-11-20 00:00:00 2 / 5 / 5 (計論 量音評学 継                                                                                                    | <b>와</b> admin<br>令家评争(290)                                |
| 他設想架 X/191106161519 2019-11-14 00:00:00 1 / 5 / 5 / 5 2019-11-14 00:00:00                                                                                                    | <ul> <li>● admin</li> <li>专家行专(290)</li> <li>認識</li> </ul> |

| 专家 | 參与情况 |    |         |              |    | ·<br>× | 索   |        |  |
|----|------|----|---------|--------------|----|--------|-----|--------|--|
| 序  | 미    | 专家 | 联系电话    | 参与情况         | 备注 |        |     |        |  |
|    | 1    |    |         | 参加           |    | 专家/    | 已评审 | 专家参与情况 |  |
|    | 2    |    |         | 参加           |    | 5 /    | 5   |        |  |
| _  | 3    |    |         | 余加           |    | 5 /    | 5   |        |  |
|    |      |    |         | улн<br>42.+n |    | 5 /    | 1   |        |  |
|    | 4    |    |         | 参加<br>約 十 元  |    | 7 /    | 7   |        |  |
| _  | 5    |    |         | 参加           |    | 5 /    | 4   |        |  |
|    |      |    | 继续邀请 确定 |              |    | 5 /    | 5   |        |  |

4.查看专家参与情况,点击【详情】,即可查看专家参与情况。

5.评审专家需求增加或者不足的情况,可以在专家评审页,点击【继续邀请】选择更多专家,确认无误后,点击【确定】即可。

| 邀请评审                                           |                 | х  |
|------------------------------------------------|-----------------|----|
| 邀请专家                                           |                 |    |
| *选择评审专家:                                       | 选择              |    |
| 已邀请评审专家: 蒋                                     |                 | j. |
| *评审结束时间:                                       | Ë               | 5  |
| * 专家评审人数:                                      |                 | 5  |
| * 公开评审意见: 🔵 是 💿 否                              |                 | 5  |
| 短信设置                                           |                 | 7  |
| * 邀请评审信息:<br><sup>等上117,——</sup><br>确认,感谢您的支持! | 车 评<br>,或正时间前完成 | 5  |
|                                                |                 | 5  |
| 取消 确定                                          |                 |    |

# 6.选择需要查看的项目,点击【查看评审】即可查看专家的评审意见。

| 项目会称: 儿童功率器车<br>项目编号: XJ191112163521<br>评审时间: 2019-11-12 16:37:03 ~ 2019-11-20 00:00:00 低长评审时间: |                          |      |         |      |      |       |
|-------------------------------------------------------------------------------------------------|--------------------------|------|---------|------|------|-------|
| 包组一:儿童功李諸车                                                                                      |                          |      |         |      |      | 808 ▲ |
| 专家一: 蒋建华                                                                                        |                          |      |         |      |      |       |
| 专家信息                                                                                            | 姓名                       | 单位名称 | 部门      | 联系电话 | 评审时间 |       |
|                                                                                                 |                          |      | 1000    |      |      |       |
| 专家推荐                                                                                            | 型号                       |      | 推荐品牌    |      | 建议标价 |       |
|                                                                                                 |                          |      | 1000000 |      |      |       |
|                                                                                                 | 评审意见                     |      |         |      |      |       |
|                                                                                                 | 该品牌和型号应用较广泛。技术成熟,参数更符合要求 |      |         |      |      |       |

# 五、生成调研报告

点击【调研报告】后生成调研报告

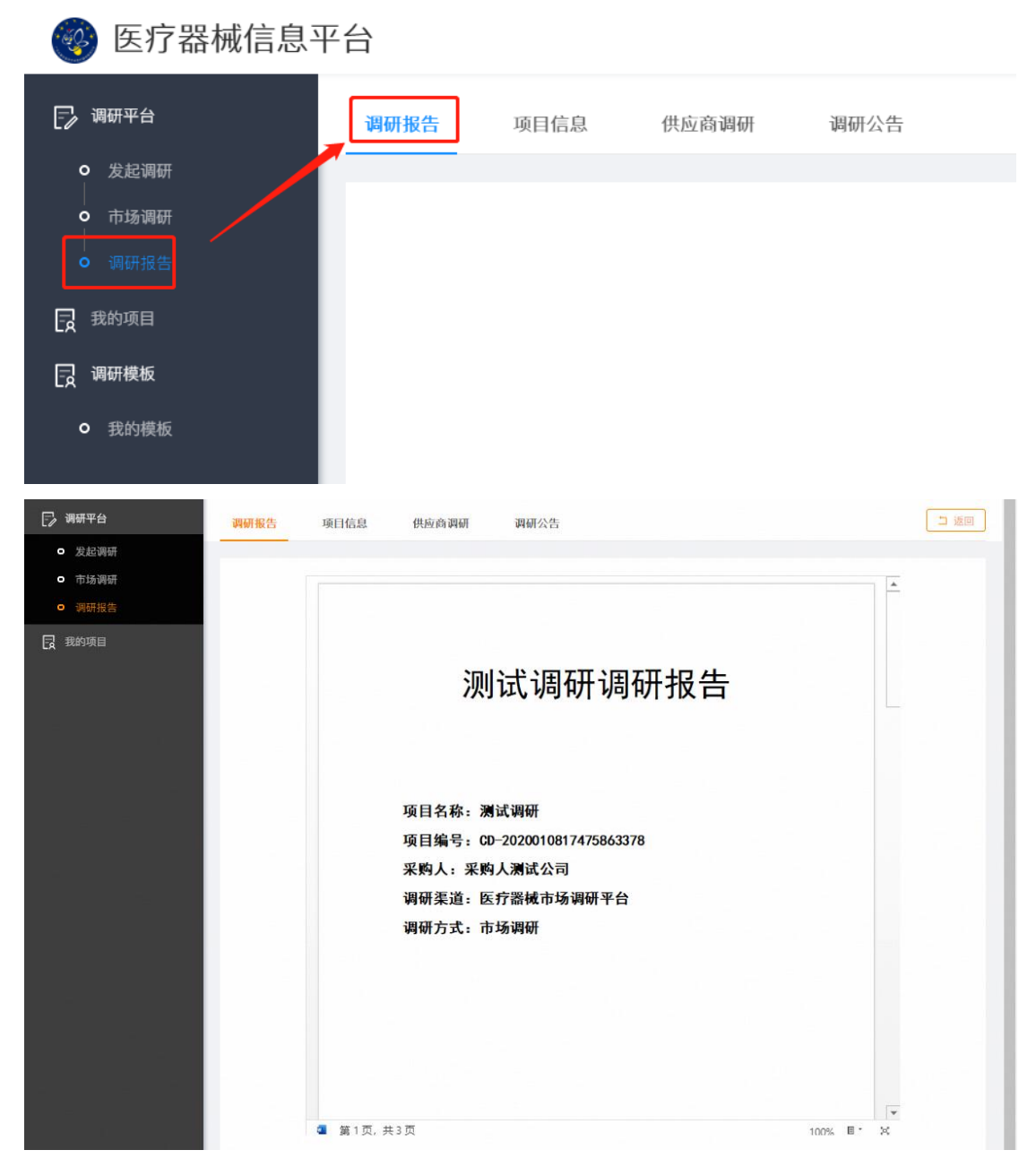